## ~ Microsoft Office 2007、2010 をお使いのユーザーさまへ ~

Microsoft Office 2007、2010 に付属する IME(日本語入力機能)を「既定の言語」に設定し『夢』を実行するとエラーメッセージ「RCA000. EXE は動作を停止しました。」と表示し立ち上がらない場合があります。 その場合には「既定の言語」をスタンダードの Microsoft IME (Standard)に変更する必要があります。

 
 画面右下あたりにある赤いアイコンをマウスで左クリックすると 現在使用中の IME 名称が表示されます。(画1)
 "Microsoft Office IME 2007/2010"にチェックが入っている 場合には次以降の設定の変更が必要です。

2. IME の赤いアイコンを右クリックし設定を選択します。(画2)

 "テキストサービスと入力言語"の画面が開きます。(画3) ここではインストールされているサービスに Microsoft Office IME 以外がインストールされているか判断します。 他に使用できる IME がある場合は、"既定の言語"で選択します。 Microsoft Office IME のみの場合には Windows に標準で付いて いる Microsoft IME を追加して使用可能にします。

ここでは先に IME の追加方法を説明し ますので他に使用可能な IME がインス トールされている場合は処理 No. 5へ 進んで下さい。 ✓ Ø Microsoft Office IME 2010
 日本語
 言語バーの表示(S)
 ● A 般 S ( ) ● 和 1:19
 画 1

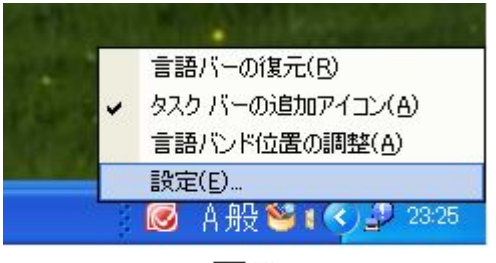

画 2

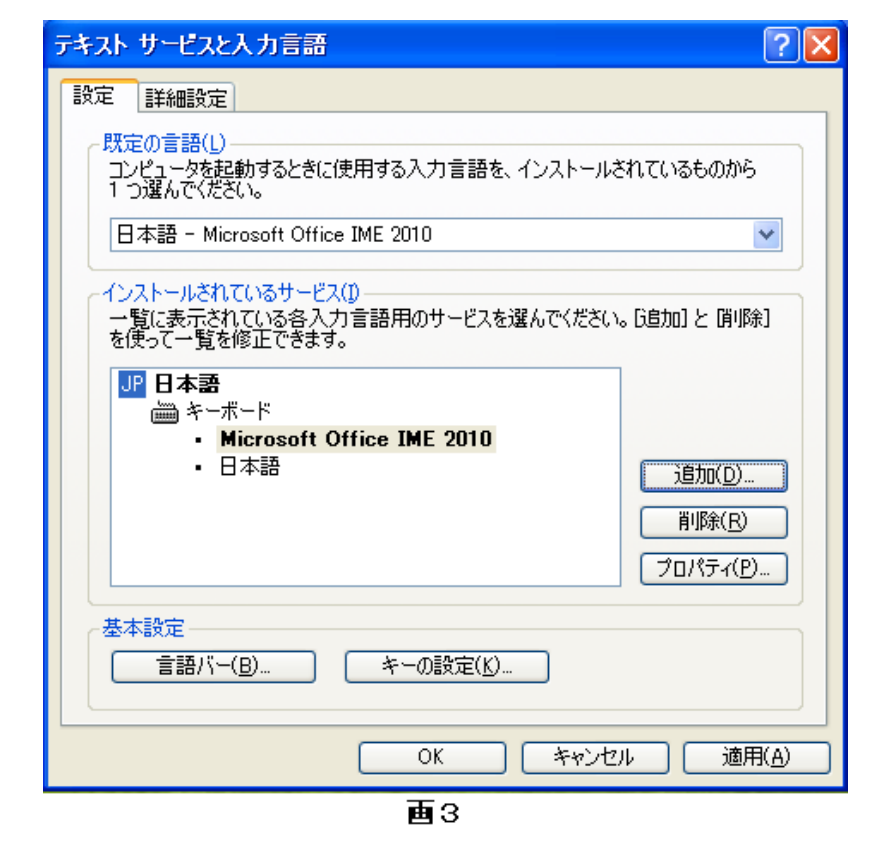

4. 追加ボタンをクリックすると"入力言語の追加"画面が現れます。

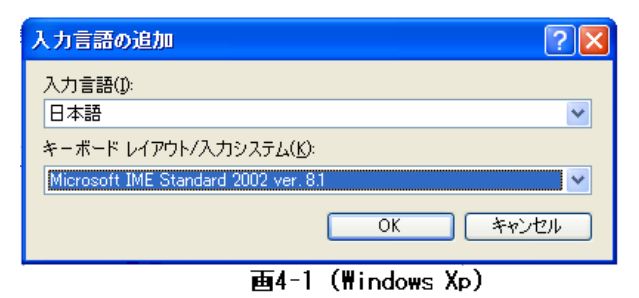

日本語の Microsoft IME (Standard)を選択し OKボタンをクリック(追加)します。 Windows Xp と Vista/7 とでは選択の画面が 若干異なります。

| 🤮 入力言語の追加                                                                                                    |     | ×              |
|----------------------------------------------------------------------------------------------------|-----|----------------|
| 下にあるチェックボックスを使って、追加する言語を選択してください。                                                                                                    |     | ОК<br>(**)/7/1 |
| <ul> <li>● 英語(パリーズ)</li> <li>● 英語(マレーシア)</li> <li>● 英語(英国)</li> <li>● 英語(第アフリカ)</li> <li>● 英語(米国)</li> <li>● 丁シルブ語(ドイツ)</li> <li>● 韓国語(韓国)</li> <li>● 上ソルブ語(ドイツ)</li> <li>● 中国語(簡体字、シンガポール)</li> <li>● 中国語(簡体字、中国)</li> <li>● 中国語(繁体字、マカオ)</li> <li>● 中国語(繁体字、合湾)</li> <li>● 日本語(日本)</li> <li>● キボード</li> <li>● Baidu IME(既定)</li> </ul> | *   | (プレビュー(P))     |
|                                                                                                    | 4 m |                |

画4-2(Windows Vista/7)

- 5. "テキストサービスと入力言語"の画面で Microsoft IME (Standard)が組み込まれたのを確認し "既定の言語"に Microsoft IME (Standard)を選択して"適用""OK"ボタンをクリックします。
- "既定の言語"に Office IME2007/2010 以外の IME の設定は終了しますが、現在使用中の IME はまだ変更されていません。(画6) 画面上の IME の赤いアイコンをマウス左ボタン でクリックし、Microsoft IME (Standard)を 選択しアイコンが変わった事を必ず確認して 下さい。(画7)
- 7. Windows を再起動してください。
   Windows が立ち上がった時に変更後のアイコン
   であれば処理は完了です。
- テキスト サービスと入力言語 **?**× 設定詳細設定 既定の言語(し) コンピュータを記動するときに使用する入力言語を、インストールされているものから 1 つ選んでください。 日本語 - Microsoft Office IME 2010 Microsoft IME Standard 2002 ver. 8.1
   Microsoft Natural Input 2002 ver. 8.1
   Microsoft Office IME 2010 - 日本語 - 見を修正してより。 JP 日本語 <u>۲-۳-۴</u> Microsoft IME Standard 2002 ver. 8.1 Microsoft Natural Input 2002 ver. 8.1 追加(<u>D</u>)... Microsoft Office IME 2010 日本語 削除(<u>R</u>) プロパティ(<u>P</u>)... 基本設定 言語バー(B)... キーの設定(K). OK キャンセル 適用(A)

画5

※Microsoft Office IME を削除する方法も可能です。 削除しても追加処理で再利用は可能です。

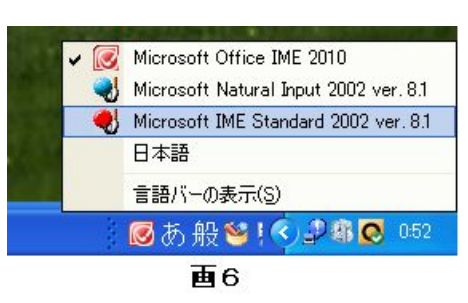

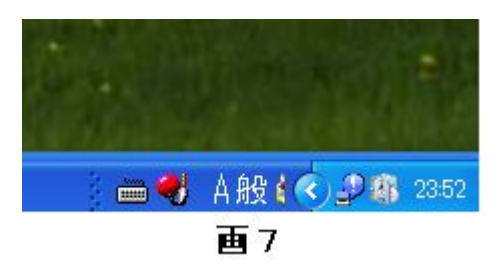